## **Adding Additional Properties**

Follow the steps below to add additional properties to your account.

1. Once you are signed into your account, click 'Account' at the top of the screen, then select 'Manage Properties'.

| 2. ( | Click 'Add Proper | ty' in the top |
|------|-------------------|----------------|
| rigl | ht-hand corner.   |                |

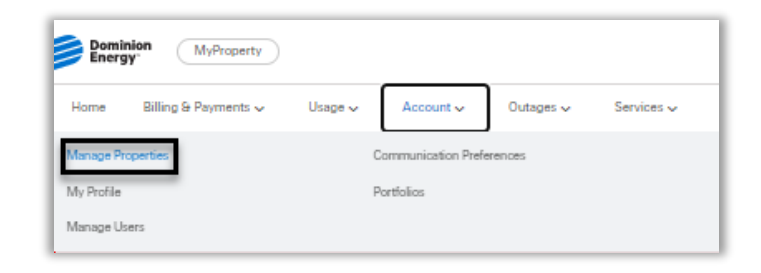

| Manage  | Properties      | Search   | Properties | Q Por    | rtfolio: PFL   | - Add Prope    | rty |
|---------|-----------------|----------|------------|----------|----------------|----------------|-----|
| Address | PM's Account No | Nickname | RTO        | Customer | Effective Date | Account Status |     |
|         |                 | Nickname | Automatic  | Owner    | 02/17/2023     |                | :   |
|         | -               | Nickname | Automatic  | Tenant   | 01/24/2023     |                | :   |
|         |                 | Nickname | Automatic  | Owner    | 01/24/2023     |                | :   |

3. Enter the address of the residence. Click the drop down and select the address. Select the properties you would like to add. Complete address details and then click NEXT.

| Add A New Property                                        |
|-----------------------------------------------------------|
| Sting 1: Find and Add Property                            |
| o a a                                                     |
|                                                           |
| Read the Property Tex'd Like To Add                       |
|                                                           |
| ۵.                                                        |
| -                                                         |
| Relativity was would like to add                          |
| (C) + (1)                                                 |
| C + 477                                                   |
|                                                           |
| C et 41s                                                  |
| CD == 418                                                 |
| 0 + 0                                                     |
| C et 425                                                  |
| C #4.277                                                  |
| C #4273                                                   |
| C and a                                                   |
| C + 474                                                   |
| C +477                                                    |
| 0 - 0                                                     |
| 0 - 422                                                   |
| C + 4 22                                                  |
|                                                           |
| 0 - 13                                                    |
| C + 422                                                   |
| 0 - 13                                                    |
|                                                           |
|                                                           |
| White is Your Mulling John and                            |
| is Your Mudling Address the Xame Zo Your Revolue Address? |
| Mailing address is the same                               |
| Standard O F.D. Box O Military O Foreign                  |
|                                                           |
|                                                           |
| C/O (Optimus)                                             |
| Address Line 7 (Harve Navier & River)                     |
|                                                           |
| Address Line 7 [Api/Sin/Oflar/[spinsed]]                  |
| Dig Enis + 20°Cods                                        |
| Canad                                                     |
|                                                           |
|                                                           |

4. Complete the RTO Enrollment, then click NEXT.

| Step 2: RTO Enrollment                                                                                                    | _                                                                                                    |                             |
|----------------------------------------------------------------------------------------------------|----------------------------------------------------------------------------------------------------|-----------------------------|
| °                                                                                                    | •                                                                                                    | 3                           |
| Do you want to enroll in RT                                                                                                    | 0?                                                                                                    |                             |
| RTO program authorizes Dominior<br>landlord's name in between tenan<br>Dominion to disconnect their elec<br>on in the landlord's name as of the<br>remain in the landlord's name unti<br>the landlord disconnects the servi | n to automatically put service in<br>ts. When a tenant contacts<br>tric service, we will keep the se<br>specified date. The service wi<br>il a new tenant requests service<br>ce. | n a<br>ervice<br>II<br>e or |
| Yes, enroll all units in BTO                                                                                                    |                                                                                                    |                             |
| • ••••                                                                                                    |                                                                                                    |                             |
| Which type of RTO do you want                                                                                                    | t to enroll into?                                                                                                    |                             |
| Which type of RTO do you want                                                                                                    | t to enroll into?                                                                                                    |                             |
| Which type of RTO do you want Seasonal  Automatic Yes, enroll some units in RTO                                                                                                    | t to enroll into?                                                                                                    |                             |
| Which type of RTO do you want Seasonal  Automatic Yes, enroll some units in RTO No, don't enroll in RTO                                                                                                    | t to enroll into?                                                                                                    |                             |

5. Verify your information and agree to the Terms & Conditions. Then click SUBMIT.

| Ste                  | p 3: Review & Confirm                        | 0      |
|----------------------|----------------------------------------------|--------|
| <u>•</u>             | Property<br>Service Address                  | Edit   |
|                      | Units                                        |        |
| •                    | RTO Enrollment                               | Edit   |
|                      | Enrolled in RTO                              |        |
| <ul> <li></li> </ul> | l agree to the <u>Terms &amp; Conditions</u> |        |
|                      | Back                                         | Submit |

6. You will receive a message that your properties have successfully been added.